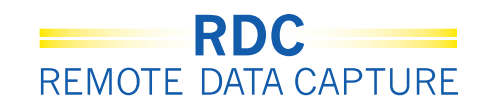

# Odznaczanie kart obserwacji klinicznej (CRF) jako pustych

Jeśli karta CFR lub pole są wyszarzone (oznaczone jako puste), w celu wprowadzenia danych kliknij ikonę narzędzia *Blank Flag* (Oznacz jako puste) i usuń zaznaczenie z pola wyboru.

Po kliknięciu narzędzia *Blank Flag* (Oznacz jako puste) otwarte zostanie okno CRF *Blank Selection(s)* Processing (Oznaczanie pól karty CRF jako pustych).

Aby wprowadzanie danych w polach elektronicznej karty CRF było możliwe, wszystkie pola wyboru muszą zostać odznaczone.

W wyświetlonym oknie *Change Reason* (Przyczyna zmiany) wybierz powód zmiany z listy rozwijalnej.

| idy:101MS325, Site: 432203, Patient: T21, Casebook: 101MS325- (Kevi                                                                                              | n Stephenson - Data management role)                                                                                              |
|----------------------------------------------------------------------------------------------------|----------------------------------------------------------------------------------------------------|
| phlight 🗚 Discrepancies 💽 📑 🔣 🛙 🔄 🛛                                                                                                    | 😂 😰 I 🗊 🍓 🔚                                                                                                    |
| biogen idec<br>Protocol ID 101MS325<br>Subject T21<br>MEDICAL HISTORY                                                                                            | Aby odznaczyć kartę CRF<br>jako pustą, otwórz ją<br>i kliknij narzędzie Blank<br>Flag (Oznacz jako puste).                        |
| Does the subject have any ongoing or resolved m<br>YES NO<br>If Yes, please record the details on the next CRF.<br>Następnie odznacz<br>wszystkie pola i kliknij | CRF Blank Selection(a) Processing  Mark this CRF as aving no responses  M Mark section (4 0_HIST_VN(1) as having no responses     |
| OK. Umożliwi to<br>wprowadzenie danych do<br>karty CRF.                                                                                                    | Change Reason<br>Note: Any additional header changes made before the next save<br>will use the same reason for change and comment |
|                                                                                                    | "Reason Ste Ecit  Comment (optional)                                                                                              |
|                                                                                                    | Help Cancel OK                                                                                                    |

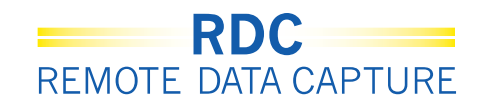

# Kolory pól danych

Pola na karcie CRF mogą być oznaczone następującymi kolorami:

- Kolorem czerwonym oznaczone są pola zawierające odbiegające od normy wyniki, do których powinieneś się odnieść
- Kolorem żółtym pola zawierające odbiegające od normy wyniki, do których powinien odnieść się inny użytkownik
- Kolorem **zielonym** oznaczone są te pola zawierające odbiegające od normy wyniki, w przypadku których wątpliwości zostały już rozwiązane.

|                                         |                                                                     |                                              | page 1 |                                               |
|-----------------------------------------|---------------------------------------------------------------------|----------------------------------------------|--------|-----------------------------------------------|
| biogen idec Proto                       | ocol ID DEVELOPMENT                                                 | Visit SCREENING<br>Page PHYSICAL_EXAMINATION |        |                                               |
| PHYSICAL EXAMINA<br>Date of examination | TION (Page 1 of 2)           :         01-JAN-2010<br>(dd-mon-yyyy) |                                              |        | Zapytanie skierowane do Ciebie                |
| Body system                             |                                                                     | Abnormal examination findings                |        | Zapytanie skierowane do innego<br>użytkownika |
|                                         |                                                                     |                                              |        | Zamknięte zapytanie (tylko na                 |
| HEENT                                   | NOT DONE ABNORM                                                     | AL, NOT CLINICALLY SIGNIFICANT               |        | pozionne (ego pola)                           |
| LYMPH NODES                             |                                                                     | AL, NOT CLINICALLY SIGNIFICANT               |        |                                               |
| NECK AND THYROID                        | ABNORMAL                                                            |                                              |        |                                               |

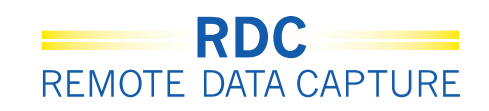

## Ikony karty CRF

Ikony kart CRF wyświetlane są w różnych kolorach i jako różne symbole, zależnie od podjętych lub wymaganych działań.

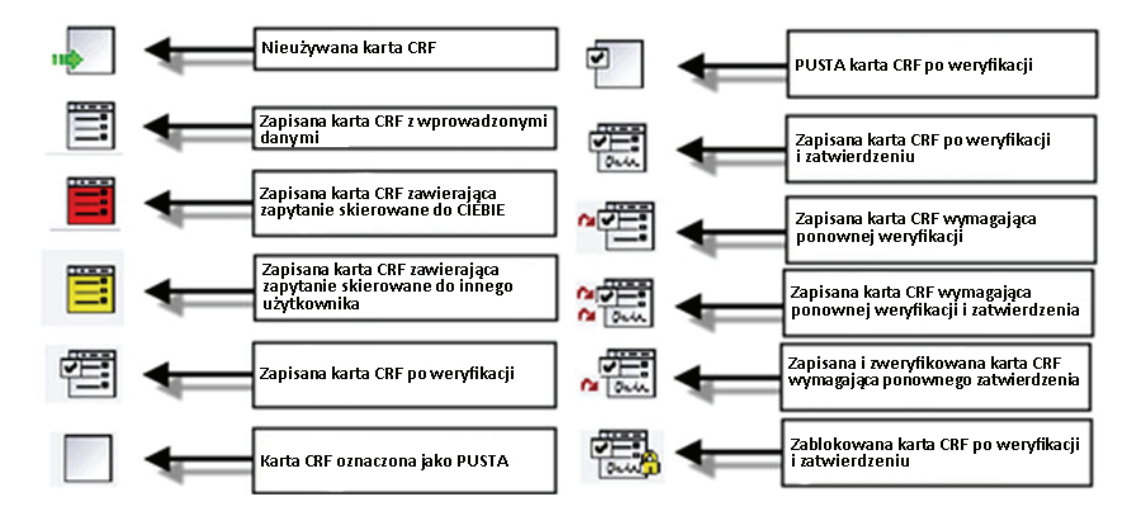

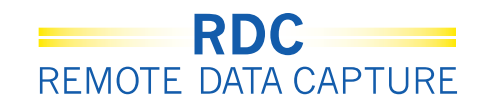

### Skróty ułatwiające wprowadzanie daty – DZISIEJSZA DATA

Wprowadź literę "T" w polu daty. Po przejściu do innego pola w polu daty wyświetli się bieżąca data.

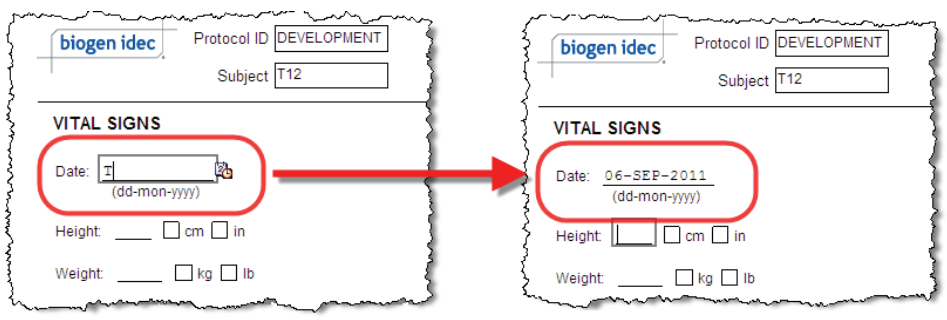

## Skróty ułatwiające wprowadzanie daty – WCZORAJSZA DATA

Wprowadź literę "Y" w polu daty. Po przejściu do innego pola w polu daty wyświetli się wczorajsza data.

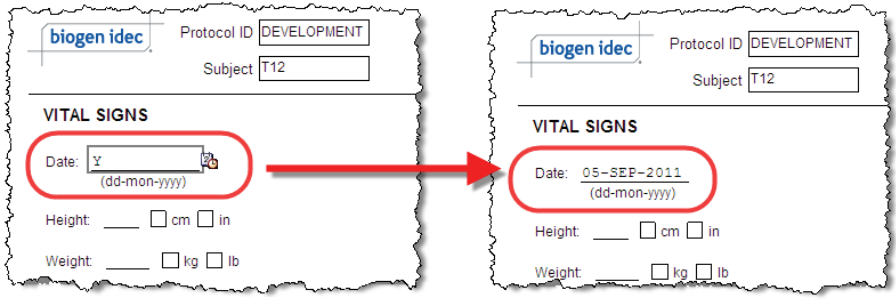

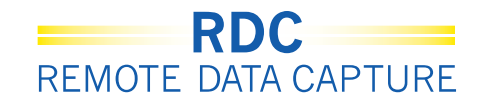

# Skróty ułatwiające wprowadzanie daty – OSTATNIO WPROWADZONA DATA

Wprowadź literę "L" w polu daty. Po przejściu do innego pola w polu daty wyświetli się ostatnio wprowadzona data.

| STUD      |                  | 3 ADMINIS                                          | TRATION LO                                               | G (Page 1 of 4)                                                                                                    |          |
|-----------|------------------|----------------------------------------------------|----------------------------------------------------------|----------------------------------------------------------------------------------------------------|----------|
| Week      | C<br>(dd-m       | Date<br>ion-yyyy)                                  | Time<br>24-hour clock)                                   | Location of drug administration                                                                                                    | Not Done |
| 0         | 01-DE            | C-2010                                             | 09:00                                                    | THIGH ABDOMEN ARM                                                                                                    |          |
| 2         | L                |                                                    |                                                          | THIGH ABDOMEN ARM                                                                                                    |          |
| 4         |                  |                                                    |                                                          | THIGH ABDOMEN ARM                                                                                                    |          |
| ,         | ~~~              |                                                    |                                                          |                                                                                                    | ~~~      |
|           | biogen<br>JDY DF | idec<br>UG ADMIN                                   | Protoco<br>Sub                                           | I ID DEVELOPMENT<br>ect T12<br>OG (Page 1 of 4)                                                                                                    |          |
| STU<br>We | biogen<br>JDY DF | UG ADMIN<br>Date                                   | Protoco<br>Sub<br>IISTRATION L<br>Time<br>(24-hour close | IID DEVELOPMENT<br>ect [12]<br>OG (Page 1 of 4)<br>Location of drug administration                                                                                                    |          |
|           | JDY DF<br>ek (0  | idec<br>UG ADMIN<br>Date<br>mon-yyyy)<br>DEC-2010  | Protocc<br>Sub<br>IISTRATION L<br>(24-hour cloc<br>09:00 | ID         DEVELOPMENT           act         T12           OG         (Page 1 of 4)           ID         Location of drug administration           ID         THIGH         ABDOMEN                          |          |
|           | JDY DF           | idec<br>UG ADMIN<br>Oate<br>Amon-yyyy)<br>DEC-2010 | Protocc<br>Sub<br>IISTRATION L<br>(24-hour cloc<br>09:00 | ID         DE-VELOPAIENT           ect         T12           OG         (Page 1 of 4)           k)         Location of drug administration           CT HIGH         ABDOMEN           THIGH         ABDOMEN |          |

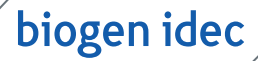

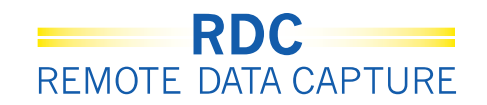

#### Wprowadzanie dodatkowych kart CRF

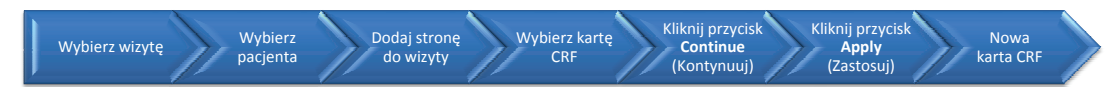

Przycisk <u>Add Visit Page</u> (Dodaj stronę do wizyty) umożliwia wstawienie dodatkowych stron, jeśli po wypełnieniu wszystkich stron karty CRF nadal pozostały dane wymagające wprowadzenia.

UWAGA: Jeśli jest to wymagane w instrukcjach wypełniania CFR, użyj przycisku *Add Other Page* (Dodaj inną stronę).

Ważne: Przed dodaniem strony upewnij się, że wybrana została prawidłowa wizyta.

|                                | Onsite              |                                        |                                    |                                          |
|--------------------------------|---------------------|----------------------------------------|------------------------------------|------------------------------------------|
|                                |                     |                                        | Logout Preferences                 | Change Password Help                     |
| Home Casebooks Review Rep      | ports               |                                        |                                    |                                          |
| Home >                         |                     | Logged in as Kevin Ste                 | phenson(Data management role, PSDE | ); Last Refresh 02-Jun-2011 14:15:2      |
|                                | 1) Muhiorz wizyto   |                                        | Study and Site 223AS302            | SANDBOX GO                               |
| Patient Carabaska              | I) WYDIEIZ WIZYLĘ   |                                        |                                    | Study and Site Summary                   |
| Patient Casebooks              |                     |                                        |                                    |                                          |
| + Search : 2 Patients Selec    | 2) Wybierz pacienta |                                        |                                    |                                          |
|                                | z) wybierz pacjenia |                                        |                                    |                                          |
| Casebook Spreadshee            |                     |                                        |                                    |                                          |
| Patients:  Previous 1-2 of 2   | Next () Casebook    | View: 223AS302 Visit: ADVERS           | SE EVENT CRFs:                     | © Previous 1-2 of 2 💌 Next 📎             |
| Select Patients and Generate P | Patient Data Report | Go Add Visit Page Add Other P          | age Refresh                        |                                          |
| Select Select None             |                     |                                        |                                    |                                          |
| Patient                        |                     | ALVENSE EVEN                           | Т                                  |                                          |
| select 🖧 Number                | Ae_Yn AE            |                                        |                                    |                                          |
| 🕻 💌 👗 S1 🗮                     | 162 163             |                                        | 3) Kliknij przycisk A              | dd Visit page                            |
| S2 🚞                           | 162 163             |                                        | (Dodai strone do                   | wizvtv)                                  |
|                                |                     |                                        | (, (                               | 5.57                                     |
|                                | Home Casebooks      | Deview Deports Locaut Dreferences Chap | an Pannword Help                   |                                          |
| About RDC 4.5.3                | nome casebooks r    | Review Reports Logout Preferences Chan | Copyright @ 2                      | 2000, 2007, Oracle. All rights reserved. |
|                                |                     |                                        |                                    |                                          |

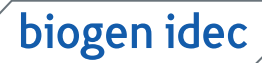

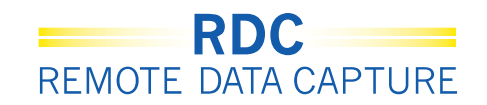

### Wprowadzanie dodatkowych kart CRF (cd.)

Wyświetlone zostanie okno Add Visit Page (Dodaj stronę do wizyty). Wybierz kartę CRF, którą chcesz dodać, zaznaczając odpowiednie pole obok nazwy karty.

Wyświetlone zostanie kolejne okno Add Visit Page (Dodaj stronę do wizyty). Zawsze pozostawiaj wartość domyślną wskazaną na liście rozwijalnej Select Sub-visit (Wybierz podwizytę) i kliknij **Apply** (Zastosuj).

Do arkusza przypadku dodana zostanie nowa strona dla wybranej wizyty. Obok ikony wizyty wyświetlona zostanie litera U wskazująca, że do wizyty dodano dodatkową/ niezaplanowaną stronę.

**UWAGA:** Nową stronę należy od razu wypełnić i zapisać, w przeciwnym razie nie zostanie ona zachowana w systemie.

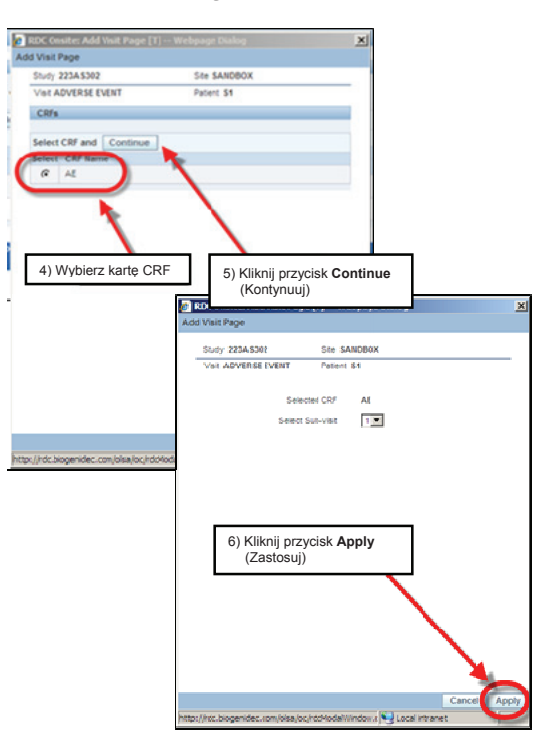

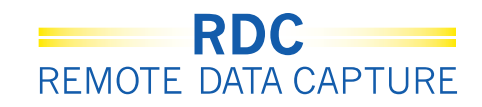

## Usuwanie karty CRF

| ORACLE' RDC Onsite: Data Entry                                             | Preferences                                              |
|----------------------------------------------------------------------------|----------------------------------------------------------|
| Study:223AS302, Site: SANDBOX, Patient: \$1, Casebook: 223AS302- (Kevin St | ephenson - Data management role) Previous CRF   Next CRF |
| Highlight 🗚 Discrepancies 💽 🖳 💭 I 📽 🐻 I 🕵                                  |                                                          |
| biogen idec Protocol ID 22348302<br>Subject S1                             | Visit ADVERSE EVENT                                      |
| ADVERSE EVENT<br>Did the subject experience any Adverse Events during t    | usunąć, i kliknij ikonę Delete CRF<br>(Usuń CRF)         |
| TYES VNO                                                                   |                                                          |
| If Yes, please record the details on the next CRF. (ADV                    | ERSE EVENT)                                              |
|                                                                            |                                                          |
|                                                                            |                                                          |
|                                                                            |                                                          |
|                                                                            |                                                          |
|                                                                            |                                                          |
|                                                                            |                                                          |

W niektórych przypadkach konieczne może okazać się usunięcie karty CRF utworzonej przypadkowo.

W tym celu kliknij przycisk **Delete** (Usuń).

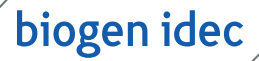

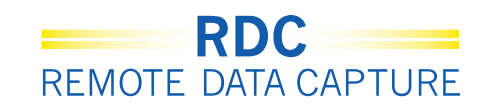

## Usuwanie karty CRF (cd.)

Wyświetlone zostanie okno *Delete CRF* (Usuń kartę CRF). Zaakceptuj domyślną przyczynę usunięcia. W razie potrzeby wpisz uwagi w polu *Change Comment* (Komentarz do zmiany).

| Delete CRF                   |                                                      | ×        |
|------------------------------|------------------------------------------------------|----------|
| *Change Reason               | Site Edit                                            | -        |
| Change Comment<br>(optional) |                                                      | <b>A</b> |
|                              | Usuń kartę CRF                                       | <b>Y</b> |
|                              | Remember comment for subsequent Delete CRF operation | ons      |
| Help                         | Cancel                                               | Delete   |

Wskazówka: Jeśli chcesz, aby wprowadzone uwagi zostały wykorzystane przy innych czynnościach w ramach tej samej sesji, zaznacz pole *Remember comment...* for subsequent Delete CRF operations (Pamiętaj komentarz dla innych operacji usuwania). Komentarz zostanie zapamiętany do momentu wylogowania się z systemu RDC.

Wyświetlone zostanie okno dialogowe z prośbą o potwierdzenie usunięcia.

| Delete CRF Confirmation                               |   |
|-------------------------------------------------------|---|
| Warning<br>Are you sure you wish to delete this CRF ? |   |
| Potwierdź usunięcie<br>karty CRF                      |   |
| Cancel OK                                             | ] |

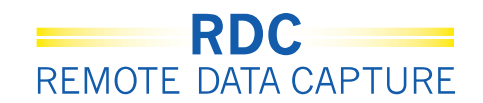

## Przeglądanie niezgodności (zapytań)

Niezgodności (zapytania) dla danego pacjenta można przeglądać po kliknięciu łącza w polu Activities (Czynności) karty Home (Strona główna) lub w karcie Review (Podgląd).

|                                       |                |                        |                           | Logout Preferences Change Password Help                             |
|---------------------------------------|----------------|------------------------|---------------------------|---------------------------------------------------------------------|
| Home Casebooks Review Reports         |                |                        |                           |                                                                     |
|                                       |                |                        | Logged in as Kevin Stephe | nson(Data management role, PSDE); Last Refresh 31-May-2011 13:35:22 |
|                                       |                |                        |                           | Study and Site DEVELOPMENT Study and Site Summary                   |
| News                                  | Za pomoca      | ą tego łącza           |                           |                                                                     |
| Discrepancy Management Error Message  | vyświetl a     | ktywne zapytar         | nia                       |                                                                     |
| SAVE INCOMPLETE and INVESTIGATOR      | -              |                        |                           |                                                                     |
| Jun-2010                              | Patients       |                        |                           |                                                                     |
| Activities                            |                |                        |                           |                                                                     |
| Review 231 Active Discrepancies       | Select Patien  | ts and Open Patient Ca | sebooks 🔽 Go              | O Previous 1-50 of 274 Next 50 (2)                                  |
| Neview 1208 Other Discrepancies       | Select All Sel | ect None               |                           |                                                                     |
| Review Investigator comments          | Select         | Patient Number         | Last Modified             | Casebook                                                            |
| Links                                 |                | 101-101                | 13-May-2011 09:13:44      | DISCREPANCIES                                                       |
| Study RDC CRF Completion Instructions |                | 101-102                | 09-May-2011 14:08:57      | DISCREPANCIES                                                       |
|                                       |                | 101-103                | 09-May-2011 14:08:57      | DISCREPANCIES                                                       |
|                                       |                | 101-104                | 09-May-2011 14:08:57      | DISCREPANCIES                                                       |
|                                       |                | 101-105                | 09-May-2011 14:09:02      | DISCREPANCIES                                                       |
|                                       |                | 101-106                | 22-Apr-2011 11:13:14      | DISCREPANCIES                                                       |
|                                       |                | 101-107                | 07-Apr-2011 16:10:07      | DISCREPANCIES                                                       |
|                                       |                | 101-108                | 22-Apr-2011 11:11:34      | DISCREPANCIES                                                       |
|                                       |                | 101-109                | 05-Apr-2010 10:57:31      | DISCREPANCIES                                                       |
|                                       |                | 101-110                | 09-May-2011 14:08:57      | DISCREPANCIES                                                       |
|                                       |                | 101-111                | 02-Dec-2009 04:41:15      | DISCREPANCIES                                                       |
|                                       |                | 401 112                | 02 100 2010 01:05:12      | Uncontant                                                           |

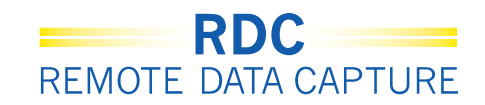

# Wyszukiwanie w systemie RDC zapytań (niezgodności) zaadresowanych do użytkownika

Wszelkie zaadresowane do użytkownika zapytania można znaleźć na karcie *Discrepancies* (Niezgodności) karty *Review* (Podgląd).

| リマノ                                                |                                                                              |                |                                                                                       |                                                                                                    |                               |
|----------------------------------------------------|------------------------------------------------------------------------------|----------------|---------------------------------------------------------------------------------------|----------------------------------------------------------------------------------------------------|-------------------------------|
|                                                    |                                                                              | -              | 1) Wybierz kartę R                                                                    | Review (Przeglą                                                                                       | d)                            |
| ne Cas                                             | sebooks Review                                                               | Reports        |                                                                                       |                                                                                                    |                               |
| Fs Di                                              | screpancies II In.                                                           | 0 Sligstor Cor | mmonte i Coosial Lietiane                                                             |                                                                                                    | _                             |
| crepancie                                          | 25                                                                           | 2) W           | ybierz kartę Discre                                                                   | pancies                                                                                               |                               |
| Study101                                           | IMS325Site210 Patier                                                         | nts selected   | 3 Total CH                                                                            |                                                                                                    |                               |
| - Sea                                              | rch                                                                          |                | 3) Wybierz                                                                            | z pacjentów                                                                                           |                               |
|                                                    | Patient                                                                      | Range 210-0    | 001 Q - 210-006                                                                       | Assigned Boo                                                                                          | k Any                         |
|                                                    | CRF Status:                                                                  | Entry All      | Appr                                                                                  | roval All                                                                                             | ¥                             |
|                                                    | CRE Sources Cas                                                              | ebook All      | Visit All                                                                             | CRF Nam                                                                                               | AI                            |
|                                                    | 0.0 000.000 000                                                              | COOL Par       |                                                                                       |                                                                                                    |                               |
| ¢                                                  | Discrepancy:                                                                 | Status Oper    | n(Active & Other)                                                                     |                                                                                                    | ,                             |
| Discrep                                            | Discrepancy:                                                                 | Status Oper    | n(Active & Other) -<br>4) W                                                           | /ybierz opcję<br>Ipen (Otwórz)                                                                        |                               |
| Discrep<br>Refree<br>Patient                       | Discrepancy:                                                                 | Status Oper    | n/Active & Other)                                                                     | /ybierz opcję<br>ppen (Otwórz)                                                                        | Respon                        |
| Discrep<br>Patient<br>Number<br>210-001            | Discrepancy:                                                                 | Status Oper    | A) WO                                                                                 | /ybierz opcję<br>Ippen (Otwórz)                                                                       | Respons                       |
| Discreg<br>Refree<br>Patient<br>Number<br>210-001  | Discrepancy:                                                                 | Status Oper    | CRF Name<br>TREATMENT_GROUPS<br>RELAPSE_CONSENT                                       | /ybierz opcję<br>pen (Otwórz)                                                                         | Respons<br>MULTI<br>MULTI     |
| Discreg<br>Patient<br>Number<br>210-001<br>210-004 | Discrepancy:<br>pancies<br>sh<br>Name<br>DAY 0<br>UNSCHNEURWORS<br>SCREENING | Status Open    | CRF Name<br>CRF Name<br>TREATMENT_GROUPS<br>RELAPSE_CONSENT<br>INCLUSION_EXCLUSION_UT | Aybierz opcję<br>pen (Otwórz)<br>Section<br>MULTI<br>MULTI<br>MULTI<br>MULTI<br>MULTI<br>Creana Units | Respon<br>MULTI<br>MULTI<br>Y |

Zapytania, na które powinieneś udzielić odpowiedzi, oznaczone są kolorem czerwonym. Kliknij ikonę CRF, aby otworzyć kartę CRF i odpowiedzieć na zapytanie.

| n                             | Czerwony – zapytania skierowane do<br>Ciebie                                                                       | Open<br>Detail CRF |
|-------------------------------|----------------------------------------------------------------------------------------------------|--------------------|
| as randomizer                 | ID COPACONE (GLATIKAMER ACETATE) but Date of<br>ION is 03-MAR-2011. Please review and update as needed.            |                    |
| e sentto INEC<br>Please provi | , did INEC confirm' is YES but 'If YES, did subject re-consent'<br>de.                                             |                    |
| t The response                | e to "Did the subject consent to having blood samples used in<br>2 has been checked as "YES" however for BIOMARKER |                    |
| ION (R<br>ample<br>uży        | ty – zapytania skierowane do innego<br>tkownika                                                                    |                    |
| notoor                        |                                                                                                    |                    |

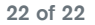